# LaCie External Drives

# **Checkout and Setup**

# **Guidelines for Checkout**

- 1. Priority is given to students working on projects for a course.
- 2. Fill out a LaCie Drive Agreement at the Media Services desk and use your Dartmouth ID to check out the drive. The maximum loan period is until the end of term.
- 3. If data needs to be saved past the assigned due date, it is your responsibility to retrieve all files by the due date. JMC is not responsible for projects left on drives or desktop hard drives in the Center.
- 4. Patrons with overdue drives will be notified by email.
- 5. Drives are for media project use only: do not use drives to back up your computer. Do not reformat drives.

## **Guidelines for Setup**

### 1. Connecting the Drive

Plug the standard USB plug into a USB port in your computer. Plug the other end of the chord — the micro-B plug — into the drive.

### 2. Saving Your Media Project

When you start working on your project, select the LaCie drive as the save location. Remember to SAVE frequently while you work on your project in case the program crashes. If you have already started a media project, transfer your project files to the drive.

#### 3. Finishing

- To end your work session, follow these steps: Save your project → Close the program(s)
  → Eject the drive by dragging it to the trash or right-clicking on it and selecting "Eject" → Disconnect the USB cable from your computer or the moshi USB/FireWire hub
- \*If you unplug your drive before ejecting it properly, your files may be corrupted
- Make sure the USB and FireWire cables are in the case when you return the drive at the Jones Media Services desk.

Produced by Dartmouth College/Jones Media Center <u>http://dartmouth.edu/~library/mediactr/tutorials.html</u> For additional help, refer to the tips and multimedia tutorials at <u>http://www.apple.com/support/ilife/</u>